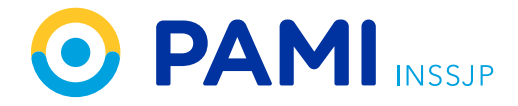

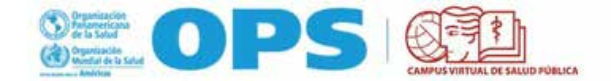

# Matriculación al curso ACAPEM OPS

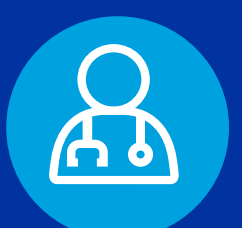

Instructivo:

#### Estimado Médico de Cabecera:

Gracias por su interés en tomar el curso "Atención de la Salud para las Personas Mayores". Acreditación Internacional de Competencias - Nivel Básico.

Este curso diseñado por especialistas se encuentra disponible en el campus virtual de la OPS, externo a PAMI.

Tendrá que seguir las indicaciones a continuación para matricularse y enviarnos finalmente su certificado a fin de que el Centro de Capacitación y Formación Continua de PAMI pueda registrar su participación.

Saludos cordiales,

CENTRO DE CAPACITACIÓN Y FORMACIÓN CONTINUA

### **INSTRUCCIONES PARA CURSAR**

#### "Atención de la Salud para las Personas Mayores"

Para poder participar del curso "Atención de Salud para las Personas Mayores. Acreditación Internacional de Competencias - Nivel Básico" tendrá que seguir los siguientes pasos:

- 1. **REGISTRARSE EN EL CVSP**
- 2. MATRICULARSE EN EL CURSO VIRTUAL
- 3. DESCARGAR EL CERTIFICADO Y ENVIARLO A PAMI

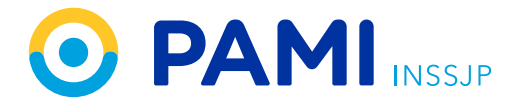

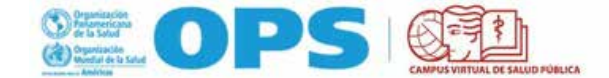

**1.** Para ingresar debe tener una cuenta registrada en el Campus Virtual de Salud Pública, si aún no la tiene, deberá registrarse en:

https://argentina.campusvirtualsp.org/?q=user/register

| de la Salu                                                | d d                              | Mundial de la          | Salud                | CAMPLE VIETUAL DE  | SALUTI PUBLICA          |                                                  |
|-----------------------------------------------------------|----------------------------------|------------------------|----------------------|--------------------|-------------------------|--------------------------------------------------|
| Inicio Instituciones                                      | Contacto                         | Repositorio Re         | IN REA/CER           | C Revision i       | Cursos Virtuales        | Mesa de ayuda                                    |
| Crear nueva coenta                                        | Inician sesion                   | Selicitar una nue      | wa contrase          | na :               |                         |                                                  |
| INFORMACIÓN DE L                                          | ACCENTA                          |                        |                      |                    |                         |                                                  |
| Nombre de upuarlo *                                       |                                  |                        | 0                    |                    |                         |                                                  |
| Dirección de correo electo<br>Dirección de correo electro | delico *<br>rico valida. Toducho | coiress dictriticos d  | 0<br>el sistemo sera | e eviator à esta d | entritos, Esta directió | n ne se hará públicar e istin será vilitizada si |
| Confirmar dirección de co                                 | rreo electrónico *               |                        | -1                   |                    |                         |                                                  |
| Per favor, escriba nuevamen<br>Contrasedia *              | te su dirección de co            | rres electrónica perec | polienar que         | ecorera.           |                         |                                                  |
|                                                           |                                  |                        | THE REPORT OF        |                    |                         |                                                  |

Al registrarse, complete el campo LUGAR DE TRABAJO escribiendo la palabra PAMI.

| Trabajador del sistema de salud                    |                                                        |
|----------------------------------------------------|--------------------------------------------------------|
| Si trabaja en el sistema de salud, indicar ¿dónde? |                                                        |
| Centro de salud                                    |                                                        |
| Nivel educativo *                                  | MAYÚSCULAS.                                            |
| Técnico 💌                                          |                                                        |
| Profesión *                                        |                                                        |
| Estudiante                                         |                                                        |
| Lugar donde labora *                               |                                                        |
| Cargo *                                            |                                                        |
| administrativo                                     |                                                        |
|                                                    |                                                        |
| САРТСНА                                            |                                                        |
| Esta pregunta se hace para comprobar que es ust    | ed una persona real e impedir el envío automatizado de |

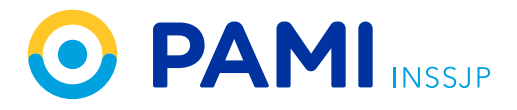

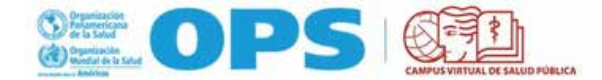

Luego, va a recibir un mail con el asunto **Nodo Argentina - Campus Virtual de Salud Pública** con un link de confirmación.

| Detalles de la cuenta de                                                | <b>xxxxxxx</b>                 | en Nodo Argentina - Campus Virt                              | ual de Salud                  |        | ē    | Ø |
|-------------------------------------------------------------------------|--------------------------------|--------------------------------------------------------------|-------------------------------|--------|------|---|
| Pública Recibidos x                                                     |                                |                                                              |                               |        |      |   |
| Nodo Argentina - Campus Virtual de Se<br>para mi *                      | alud Pública «noreptygicamp    | usvirtuilisp.org~                                            | 14:20 (hace 0 minutos)        | ☆      | *    |   |
| dariogabrieldigulio,                                                    |                                |                                                              |                               |        |      |   |
| Gracias por registrarse en Nodo Argentina<br>pegándolo en su navegador: | - Campus Virtual de Salud Pú   | blica. Ahora puede iniciar sesión y verificar su cuenta haci | endo clic en este enlace o co | piándo | lo y |   |
| https://argentina.campusvirtualsp.org/user/                             | registrationpassword/626438/1  | 547745654/kLJRwjL/YD/F-s-Q1/6gMV0xEaTjMgKsyegnpl             | lct07A                        |        |      |   |
| Si usted no logró activar su cuenta, por favo                           | or contáctenos a través de nue | estra <u>mesa de ayuda</u>                                   |                               |        |      |   |
| El equipo Nodo Argentína - Campus Virtual                               | de Salud Pùblica               |                                                              |                               |        |      |   |
| A Responder A Reenviar                                                  | )                              | LINK DE CONFIRMACIÓN                                         |                               |        |      |   |
|                                                                         |                                | DE CUENTA EN EL <b>CVSP.</b>                                 |                               |        |      |   |
|                                                                         |                                |                                                              |                               |        |      |   |
|                                                                         |                                |                                                              |                               |        |      |   |
|                                                                         |                                |                                                              |                               |        |      |   |

Si tiene alguna consulta respecto de la etapa de registración puede dirigirla a: https://argentina.campusvirtualsp.org/ayuda

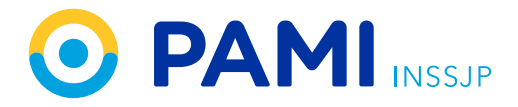

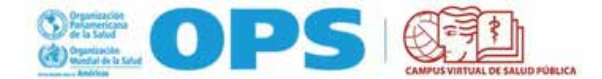

2. Una vez registrada la cuenta, puede iniciar la matriculación en el curso. Para ello, siga los siguientes pasos:

A. Ingrese al Aula Virtual a través de este link:

#### https://mooc.campusvirtualsp.org/enrol/index.php?id=37

Va a acceder a la siguiente pantalla que le va a permitir MATRICULARSE en el curso.

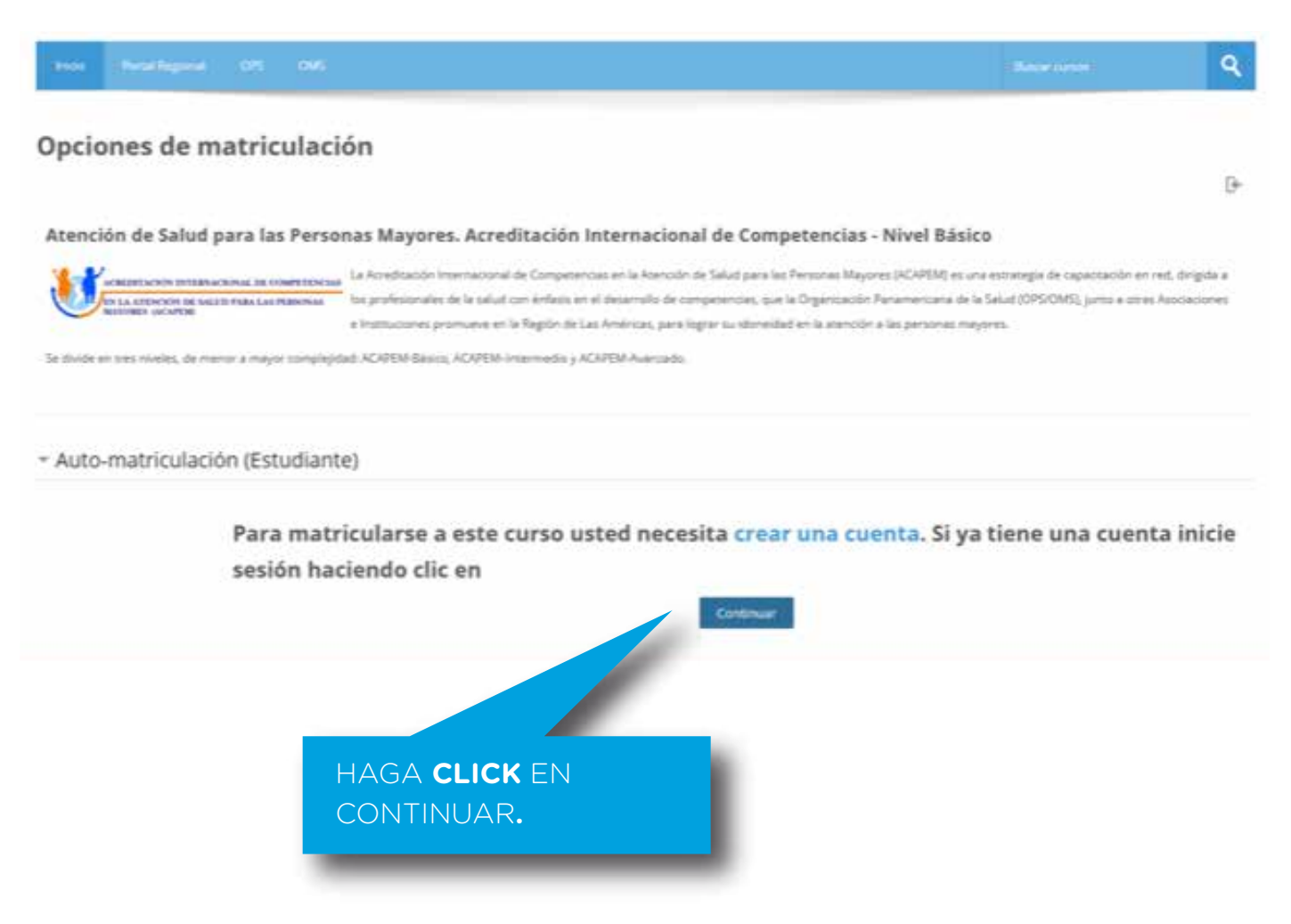

B. Luego de hacer **click en continuar** le va a solicitar los datos de su usuario y contraseña.

| Create new account                        | Log in Request new pass           | word                 |
|-------------------------------------------|-----------------------------------|----------------------|
| If you are a PAHO's offici                | ial or consultant and have an     | email from paho.org: |
| Click here to log in throu                | ugh PAHO                          |                      |
| Otherwise, log in below:                  |                                   |                      |
| Username •                                |                                   |                      |
| Enter your Virtual Campus for<br>Password | Public Health (VCPH/PAHO) usernam | 96.                  |
| imer the password that accorr             | iganies your usemaine.            |                      |
| Log in                                    |                                   |                      |

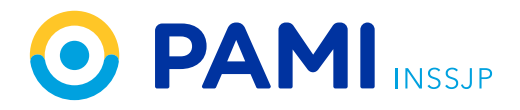

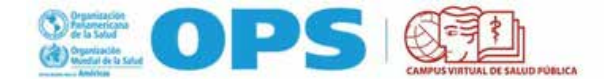

**C.** Finalmente va a tener que completar esos datos e ingresar a su cuenta en el campus haciendo click en **LOGIN**.

Así estará completo el proceso de matriculación, y ya habrá ingresado al aula del curso **FGL-ACAPEM-B.** 

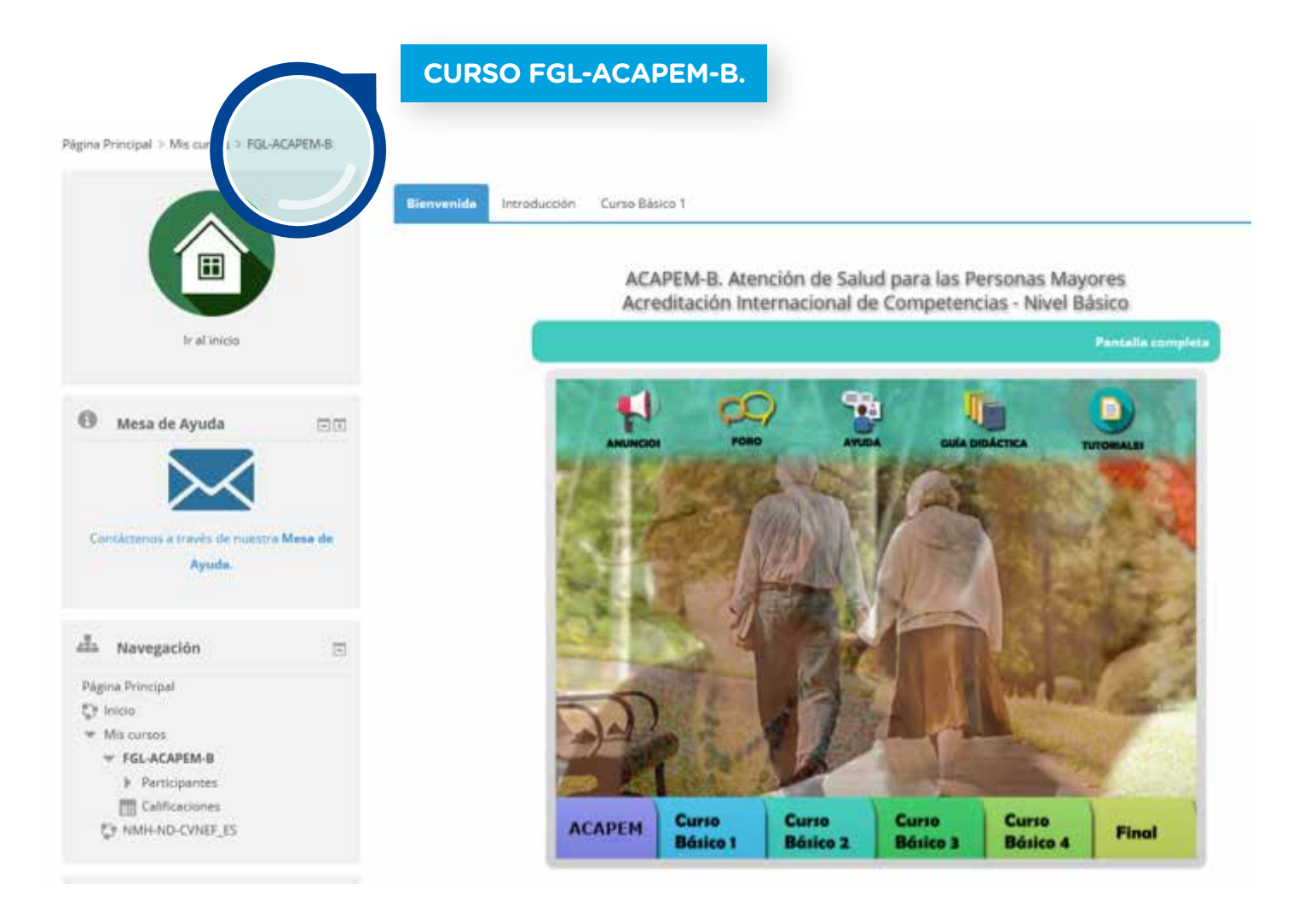

De esta manera, queda completo el proceso de matriculación y ya puede estudiar.

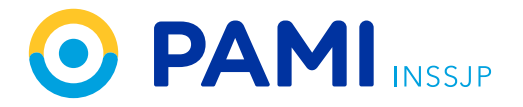

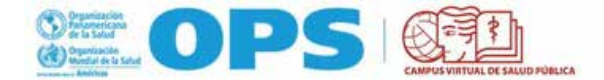

**3.** Al finalizar el estudio del curso y cumplir con los requisitos de aprobación tendrá que enviar el certificado al Centro de Capacitación y Formación Continua de PAMI. Para ello, siga los siguientes pasos:

A. Descargue el certificado en una carpeta de su PC o dispositivo.

**B.** El certificado se puede descargar una vez aprobada la evaluación final y contestada la encuesta de calidad del CVSP.

| Encuesta del curso y Certificado.                                                                                                    |                                                                                   |
|----------------------------------------------------------------------------------------------------|-----------------------------------------------------------------------------------|
| Para acceder a su certificado, usted deberá completar el cuestionario de cada módulo y obtener un puntaje mayor al 70% (mientras no se haya cump                                                                                                    | plido este requisito, el mismo permanecerá oculto).                               |
| Una vez aprobados, usted podrá acceder su Certificado.                                                                                                    |                                                                                   |
| Para ello deberà completar una encuesta referida a su experiencia en el curso.                                                                                                    |                                                                                   |
| Utilite los enlaces a continuación para llenar la encuesta del curso y descargar su certificado en línea:                                                                                                    |                                                                                   |
| THE REAL PROPERTY AND AND AND AND AND AND AND AND AND AND                                                                                                    | ar el certificado no le aparece activo, interne remescar la paritalia o salga del |
| sitio y regrese en 10 minutos. Si lo anterior no funciona, puede contactamos a través de nuestra mesa de ayuda haciendo cito aquí. En cualquier m<br>Carificaciones.                                                                                                    | omento usted puede ver su calificación en el bloque de Administración, opción     |
| stito y regrese en 10 minutos. Si lo anterior no funciona, puede contactamos a través de nuestra mesa de ayuda haciendo clic aqui. En cualquier m<br>Calificaciones.                                                                                                    | omento usted puede ver su calificación en el bloque de Administración, opción     |
| sitio y regrese en 10 minutos. Si lo anterior no funciona, puede contactarnos a través de nuestra mesa de ayuda haciendo clic aqui. En cualquier m<br>Catificaciones.                                                                                                    | omento usted puede ver su calificación en el bloque de Administración, opción     |
| sitio y regrese en 10 minutos. Si lo anterior no funciona, puede contactarnos a través de nuestra mesa de ayuda haciendo clic aqui. En cualquier m<br>Catificaciones.                                                                                                    | omento usted puede ver su calificación en el bloque de Administración, opción     |
| stito y regrese en 10 minutos. Si lo anterior no funciona, puede contactamos a través de nuestra mesa de ayuda haciendo che agui. En cualquier m<br>Calificaciones.<br>El Encuenta de calidad del CVSP - cursos de autoaprenduaje<br>Electronizione No disponible hasta que:<br>• Necesitas conseguir la puntuación requerida en Cuestionario módulo 1<br>• Necesitas conseguir la puntuación requerida en Cuestionario módulo 2                                                                                                    | omento usted puede ver su calificación en el bloque de Administración, opción     |
| sitio y regrese en 10 minutos. Si lo anterior no funciona, puede contactamos a través de nuestra mesa de ayuda haciendo cito agui. En cualquier in<br>Calificaciones.<br>El Encuenta de calidad del CVSP - cursos de autoaprinduaje<br>Reconstituis No disponible hasta que:<br>• Necesitas conseguir la puntuación requerida en Cuestionario módulo 1<br>• Necesitas conseguir la puntuación requerida en Cuestionario módulo 2<br>• Necesitas conseguir la puntuación requerida en Cuestionario módulo 3                                                                                                    | omento usted puede ver su calificación en el bloque de Administración, opción     |
| sito y regrese en 10 minutos. Si lo anterior no funciona, puede contactamos a través de nuestra mesa de ayuda haciendo cito agui. En cualquier in<br>Calificaciones.<br>El Encuesta de calidad del CVSP - cursos de autoaprenduaje<br>Encuestas conseguir la puntuación requerida en Cuestionario módulo 1<br>• Necesitas conseguir la puntuación requerida en Cuestionario módulo 2<br>• Necesitas conseguir la puntuación requerida en Cuestionario módulo 3<br>• Necesitas conseguir la puntuación requerida en Cuestionario módulo 3                                                                                                    | omento usted puede ver su calificación en el bloque de Administración, opción     |
| sito y regrese en 10 minutos. Si lo anterior no funciona, puede contactamos a través de nuestra mesa de ayuda haciendo cito agui. En cualquier in<br>Calificaciones.<br>El Encuenta de calidad del CVSP - cursos de autoaprenduaje<br>Encuenta de calidad del CVSP - cursos de autoaprenduaje<br>Encuenta de calidad del CVSP - cursos de autoaprenduaje<br>Encuenta de calidad del CVSP - cursos de autoaprenduaje<br>Encuenta de calidad del CVSP - cursos de autoaprenduaje<br>Encuenta de calidad del CVSP - cursos de autoaprenduaje<br>Encuenta de calidad del CVSP - cursos de autoaprenduaje<br>Encuenta de calidad del CVSP - cursos de autoaprenduaje<br>Encuenta de calidad del CVSP - cursos de autoaprenduaje<br>Encuenta de calidad del CVSP - cursos de autoaprenduaje<br>Necesitas conseguir la puntuación requerida en Cuestionario módulo 3<br>Necesitas conseguir la puntuación requerida en Cuestionario módulo 4<br>Necesitas conseguir la puntuación requerida en Cuestionario módulo 5                                                                                                    | omento usted puede ver su calificación en el bloque de Administración, opción     |
| sto y regrese en 10 minutos. Si lo anterior no funciona, puede contactarnos a través de nuestra mesa de ayuda hactendo che aqui. En cualquier m<br>catificaciones.    Encuenta de calibled det CVIIP - cursos de autoaprenduaje   Encuenta de calibled det CVIIP - cursos de autoaprenduaje   Mo disponible hasta que:  Necesitas conseguir la puntuación requerida en Cuestionario módulo 1  Necesitas conseguir la puntuación requerida en Cuestionario módulo 2  Necesitas conseguir la puntuación requerida en Cuestionario módulo 3  Necesitas conseguir la puntuación requerida en Cuestionario módulo 4  Necesitas conseguir la puntuación requerida en Cuestionario módulo 5  Necesitas conseguir la puntuación requerida en Cuestionario módulo 5  Necesitas conseguir la puntuación requerida en Cuestionario módulo 6.1.                                                                                                    | omento usted puede ver su calificación en el bloque de Administración, opción     |
| <ul> <li>sito y regrese en 10 minutos. Si lo anterior no funciona, puede contactamos a través de nuestra mesa de ayuda hacterido che agui. En cualquier m<br/>Calificaciones.</li> <li>Encuenta de calidad del CVSP - cursos de autoaprenditaje</li> <li>Encuenta de calidad del CVSP - cursos de autoaprenditaje</li> <li>Necesitas conseguir la puntuación requerida en Cuestionario módulo 1</li> <li>Necesitas conseguir la puntuación requerida en Cuestionario módulo 2</li> <li>Necesitas conseguir la puntuación requerida en Cuestionario módulo 3</li> <li>Necesitas conseguir la puntuación requerida en Cuestionario módulo 5</li> <li>Necesitas conseguir la puntuación requerida en Cuestionario módulo 5</li> <li>Necesitas conseguir la puntuación requerida en Cuestionario módulo 5.1.</li> <li>Necesitas conseguir la puntuación requerida en Cuestionario módulo 6.2.</li> </ul>                                                                                                    | omento usted puede ver su calificación en el bloque de Administración, opción     |
| Sito y regrese en 10 minutos. Si lo anterior no funciona, puede contactarnos a través de nuestra mesa de ayuda hacterido dic aquí. En cualquier in calificaciones. Encuenta de calificad del CVIP - cursos de autoaprenduaje Encuenta de calificad del CVIP - cursos de autoaprenduaje Encuenta de calificad del CVIP - cursos de autoaprenduaje Necesitas conseguir la puntuación requerida en Cuestionario módulo 1 Necesitas conseguir la puntuación requerida en Cuestionario módulo 2 Necesitas conseguir la puntuación requerida en Cuestionario módulo 3 Necesitas conseguir la puntuación requerida en Cuestionario módulo 4 Necesitas conseguir la puntuación requerida en Cuestionario módulo 5 Necesitas conseguir la puntuación requerida en Cuestionario módulo 5 Necesitas conseguir la puntuación requerida en Cuestionario módulo 6.1. Necesitas conseguir la puntuación requerida en Cuestionario módulo 6.2.                                                                                                    | omento usted puede ver su calificación en el bloque de Administración, opción     |
| ste y regrese en 10 minutos. Si lo anterior no funciona, puede contactamos a través de nuestra mesa de ayuda hacterido de aquí. En cualquier in<br>Calificaciones.<br>Encuenta de calidad del CVEP - cursos de autoaprenditaje<br>Encuenta de calidad del CVEP - cursos de autoaprenditaje<br>Encuenta de calidad del CVEP - cursos de autoaprenditaje<br>Encuenta de calidad del CVEP - cursos de autoaprenditaje<br>Encuenta de calidad del CVEP - cursos de autoaprenditaje<br>Encuenta de calidad del CVEP - cursos de autoaprenditaje<br>Encuenta de calidad del CVEP - cursos de autoaprenditaje<br>Encuenta de calidad del CVEP - cursos de autoaprenditaje<br>Encuenta de calidad del CVEP - cursos de autoaprenditaje<br>Necesitas conseguir la puntuación requerida en Cuestionario módulo 3<br>Necesitas conseguir la puntuación requerida en Cuestionario módulo 5<br>Necesitas conseguir la puntuación requerida en Cuestionario módulo 6.1.<br>Necesitas conseguir la puntuación requerida en Cuestionario módulo 6.2.<br>Necesitas conseguir la puntuación requerida en Cuestionario módulo 6.2.<br>Necesitas conseguir la puntuación requerida en Cuestionario módulo 7<br>Necesitas conseguir la puntuación requerida en Cuestionario módulo 8                                                                                                    | omento usted puede ver su calificación en el bloque de Administración, opción     |
| site y regrese en 10 minutos. Si lo anterior no funciona, puede contactarnos a través de nuestra mesa de ayuda haciendo de aquí. En cualquier in<br>Calificaciones.<br>Percenta de calidad del CVSP - cursos de autoaprenditaje<br>Percenta de calidad del CVSP - cursos de autoaprenditaje<br>Percentas conseguir la puntuación requerida en Cuestionario módulo 1<br>Necesitas conseguir la puntuación requerida en Cuestionario módulo 2<br>Necesitas conseguir la puntuación requerida en Cuestionario módulo 3<br>Necesitas conseguir la puntuación requerida en Cuestionario módulo 3<br>Necesitas conseguir la puntuación requerida en Cuestionario módulo 5<br>Necesitas conseguir la puntuación requerida en Cuestionario módulo 5<br>Necesitas conseguir la puntuación requerida en Cuestionario módulo 6.1.<br>Necesitas conseguir la puntuación requerida en Cuestionario módulo 6.2.<br>Necesitas conseguir la puntuación requerida en Cuestionario módulo 6.2.<br>Necesitas conseguir la puntuación requerida en Cuestionario módulo 7<br>Necesitas conseguir la puntuación requerida en Cuestionario módulo 8<br>Necesitas conseguir la puntuación requerida en Cuestionario módulo 8<br>Necesitas conseguir la puntuación requerida en Cuestionario módulo 7<br>Necesitas conseguir la puntuación requerida en Cuestionario módulo 8<br>Necesitas conseguir la puntuación requerida en Cuestionario módulo 8 | omento usted puede ver su calificación en el bloque de Administración, opción     |
| sto y regrese en 10 minutos. Si lo anterior no funciona, puede contactarnos a través de nuestra mesa de ayuda haciendo de apul. En cualquier m<br>celleaciones.                                                                                                    | omento usted puede ver su calificación en el bloque de Administración, opción     |

C. Escriba un mail a cursomedicos@pami.org.ar con el asunto:

#### Certificado ACAPEM - OPS | tu nombre y apellido | tu CUIL

y recuerde adjuntar el certificado.

#### Recibiendo su certificado es la única manera que tenemos de acreditar su aprobación del curso.

Cualquier duda, puede comunicarse al mail: cursomedicos@pami.org.ar

## iÉxitos!